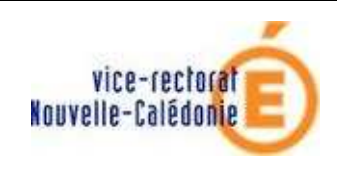

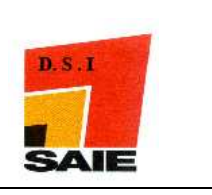

# Internet Security 2010 Installation sur des postes en windows seven

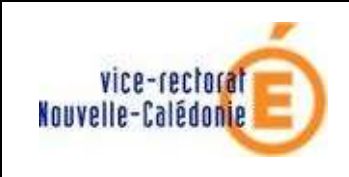

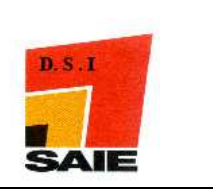

|               | Historique des versions de docu | nentations |               |
|---------------|---------------------------------|------------|---------------|
| N° de version | Eléments modifiés               | Date       | Rédacteur     |
| 1.0           |                                 | 06/07/2010 | Nicolas BUTET |
|               |                                 |            |               |
|               |                                 |            |               |
|               |                                 |            |               |
|               |                                 |            |               |
|               |                                 |            |               |

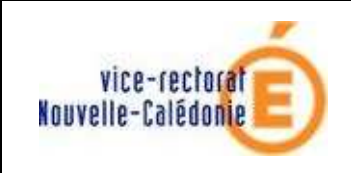

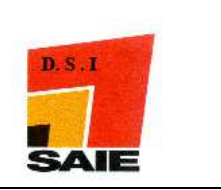

## SOMMAIRE

| <i>I</i> . | Pré-requis                                             | 4 |
|------------|--------------------------------------------------------|---|
| II.        | Installation SUR CHAQUE POSTE de TRAVAIL Windows Seven | 4 |
| III.       | Réglages                                               | 9 |

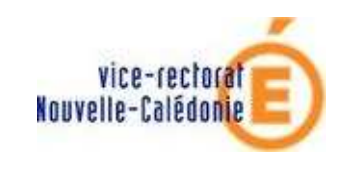

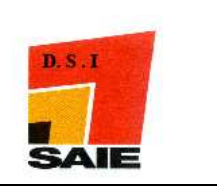

# I. Pré-requis

- Aller sur le site du SAIE. (<u>http://www.ac-noumea.nc/saie</u>) à la rubrique En établissement .... > La sécurité > Antivirus BitDefender
- Cliquer Solution antivirus BitDefender Internet Security 2010 poste en Windows Seven
- **4** Télécharger le programme **Internet Security 2010**
- Demander le numéro de licence au SAIE si vous ne l'avez pas (c'est la même que pour Internet Security 2008)

# II. Installation SUR CHAQUE POSTE de TRAVAIL Windows Seven

4 Double-cliquer sur le programme d'installation téléchargé précédemment

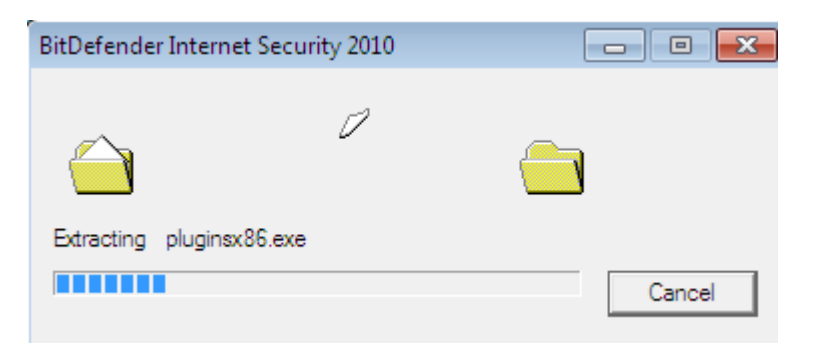

Cliquer sur Suivant

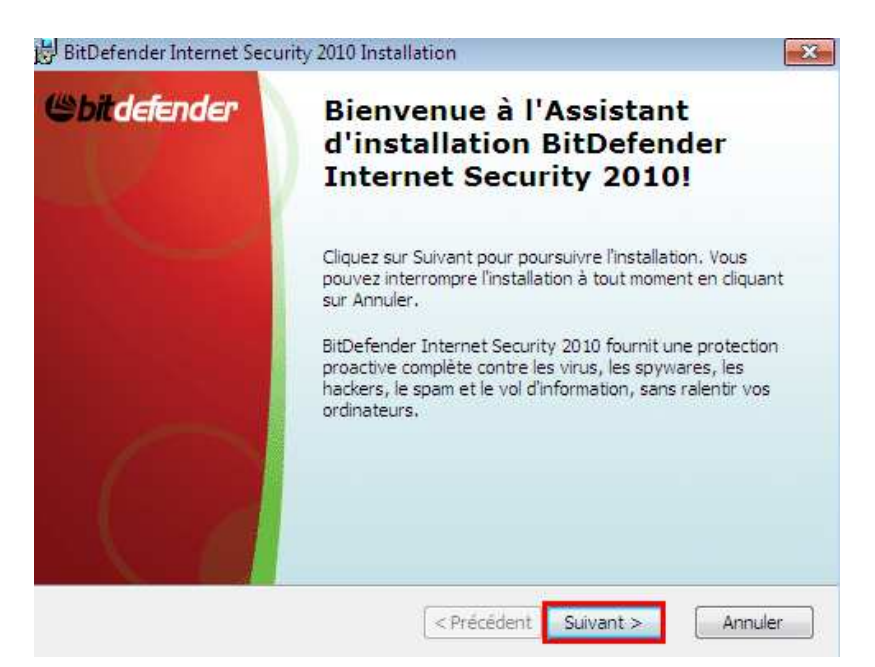

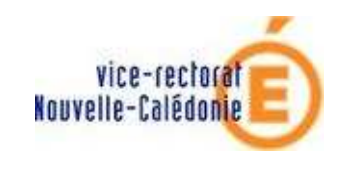

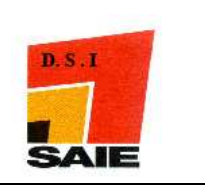

#### Cliquer sur J'accepte

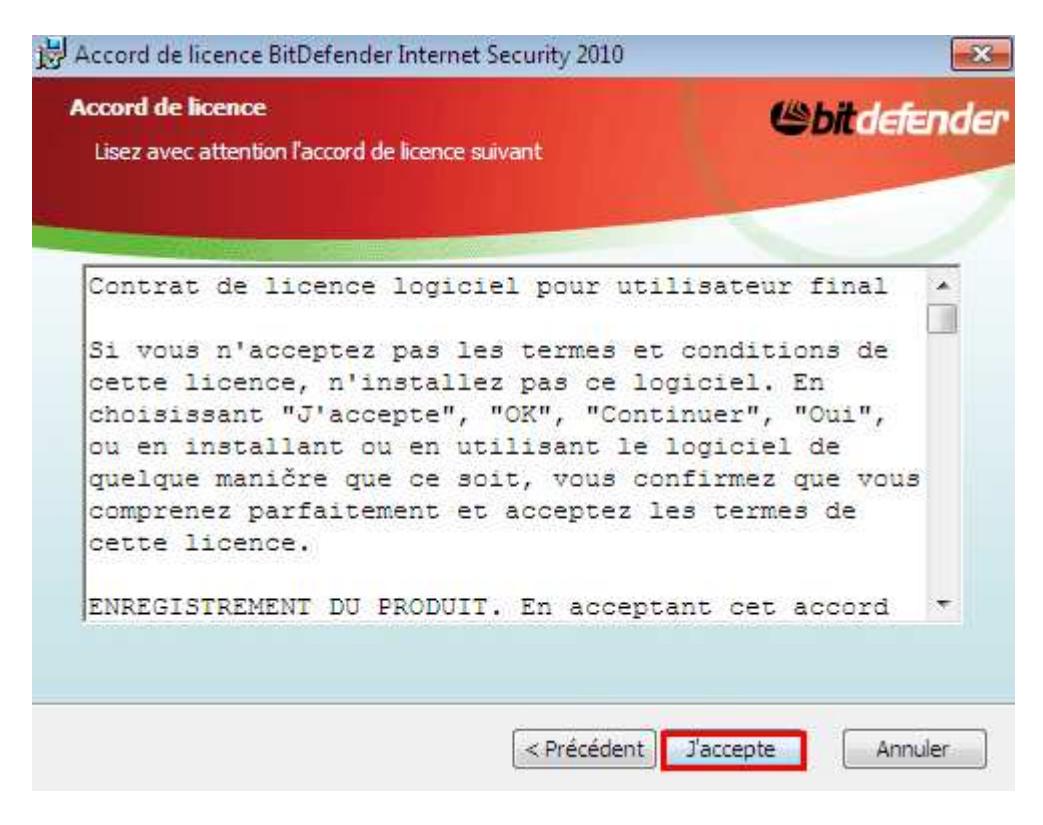

#### Cliquer sur Standard

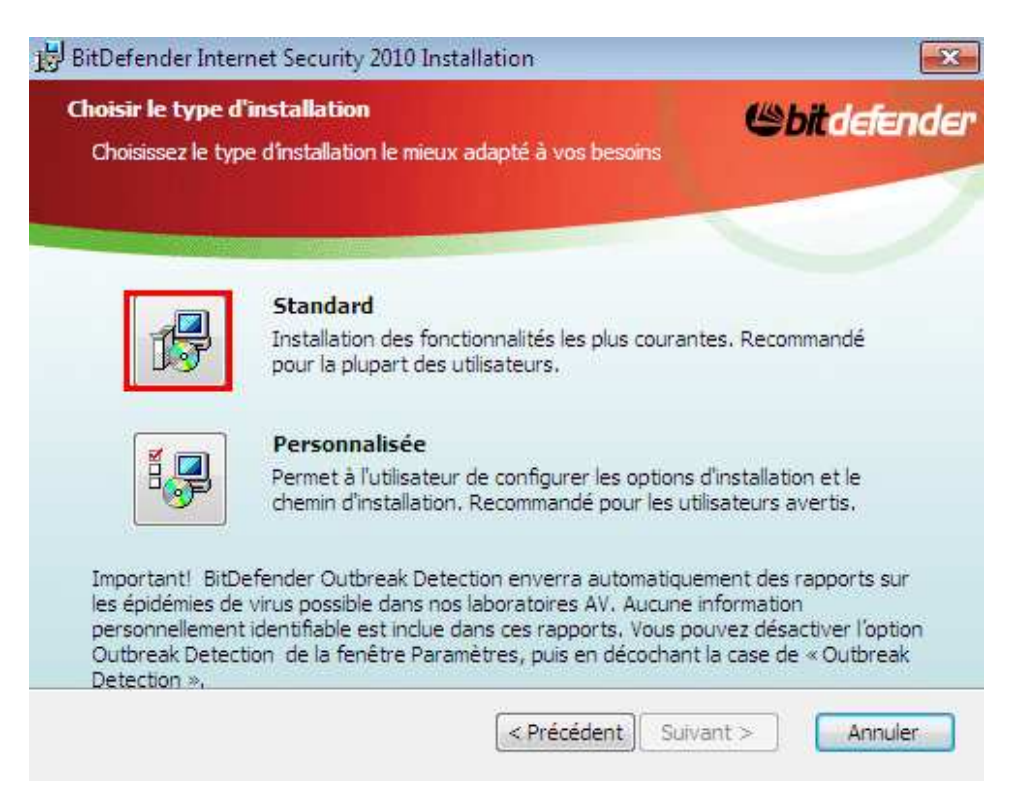

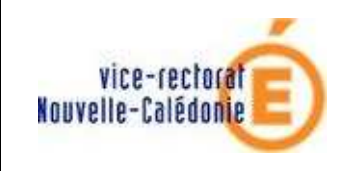

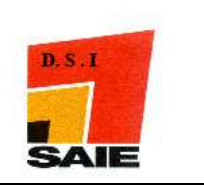

**4** Attendre le déroulement du programme ....

| BitDefender Internet Security 2010 Installation                                                 |                        |
|-------------------------------------------------------------------------------------------------|------------------------|
| Installation de BitDefender Internet Security 2010                                              | Citdefend              |
| Patientez pendant que l'assistant installe BitDefender Intern<br>peut prendre quelques minutes. | et Security 2010. Ceci |
| Etat: Copie les nouveaux fichiers                                                               | 1                      |
|                                                                                                 |                        |
|                                                                                                 |                        |
| <pre>&lt; Précédent ] S</pre>                                                                   | uivant > Annuler       |

#### **Cliquer sur Terminer**

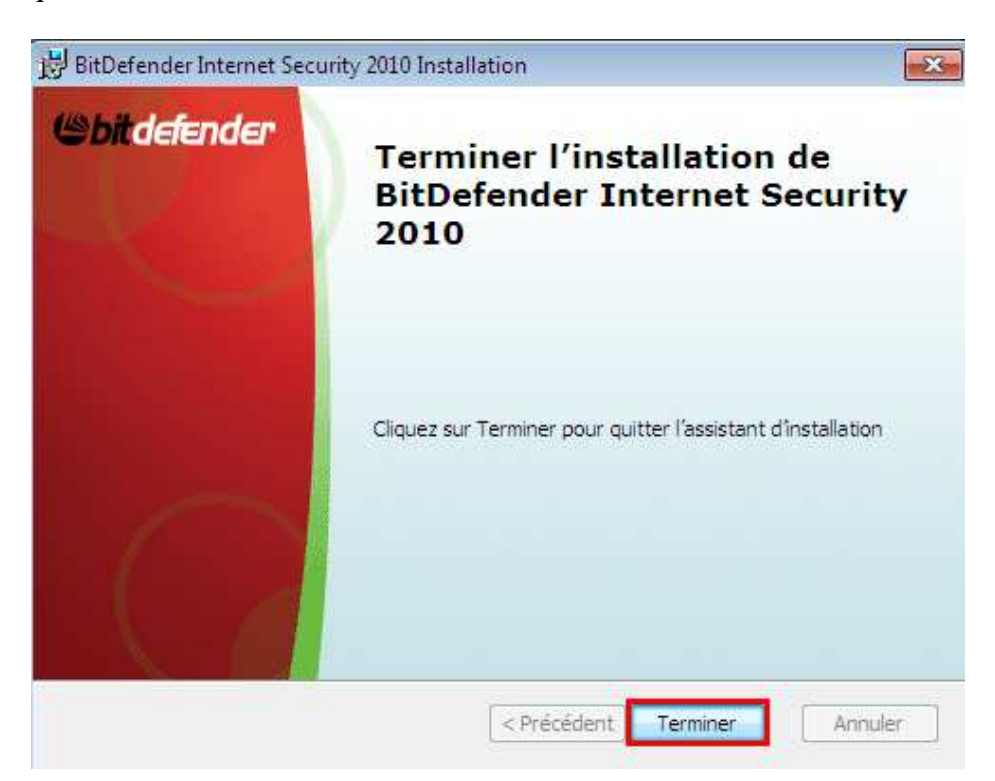

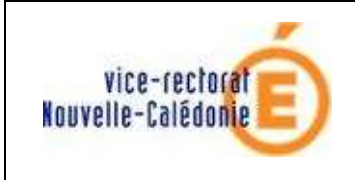

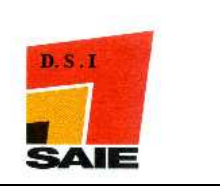

\rm Cliquer sur Oui

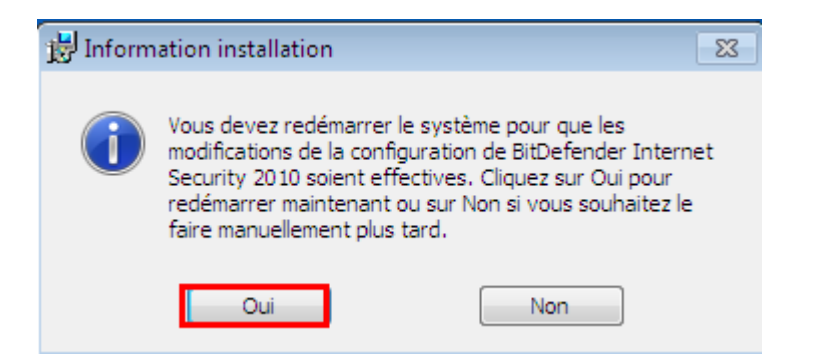

- **J** Démarrer en **Administrateur LOCAL DU PC**
- En ouvrant la session administrateur du PC, l'assistant d'enregistrement affiche un message : cliquer sur Je veux enregistrer BitDefender avec une clé de licence

| ssistant d'enregistrement                               |              |
|---------------------------------------------------------|--------------|
| nregistrement de BitDefender                            |              |
| Je veux essayer BitDefender                             |              |
| Je veux enregistrer BitDefender avec une clé de licence |              |
| Saisir la clé de licence :                              |              |
| di da lasara                                            | Consonictson |

- ↓ Saisir la licence fournie par le SAIE
- Cliquer sur S'enregistrer

| BitDefender Internet Security 2010                              |    |               |
|-----------------------------------------------------------------|----|---------------|
| Assistant d'enregistrement                                      |    |               |
| Enregistrement de BitDefender                                   |    |               |
| 🔘 Je veux essayer BitDefender                                   |    |               |
| I veux enregistrer BitDefender avec une dé de licence           |    |               |
| Saisir la clé de licence :                                      |    |               |
| Clé de licence :1 Saisir la licence                             | 2  | S'enregistrer |
| Vous n'avez pas de clé de licence ? Achetez-en une maintenant ! | 12 |               |

**4** Bit Defender signale que la licence est valide. On clique sur **Suivant** 

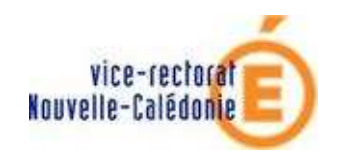

Installation en windows seven

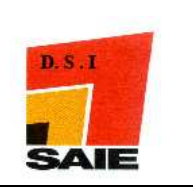

| ssistant d'enregist                                         | rement                                                                                                    |                                     |           |
|-------------------------------------------------------------|----------------------------------------------------------------------------------------------------|-------------------------------------|-----------|
| Enregistrement <mark>d</mark> e BitD                        | efender                                                                                                    |                                     |           |
| informations concernat                                      | it la clé de licence actuelle                                                                                |                                     |           |
| Type : VALIDE,                                              | Utilisateur Final                                                                                            |                                     |           |
| Expire dans : 53                                            | jours                                                                                                    |                                     |           |
| Clé de licence :                                            |                                                                                                    |                                     |           |
| 5aisir la c <mark>lé d</mark> e licence :                   |                                                                                                    |                                     |           |
| Clé de licence :                                            | Saisissez la clé de licence                                                                                  | S'enregistrer                       |           |
|                                                             | Vous n'avez pas de clé de licence ? Achetez-en une maintenant                                                | <u>ti</u>                           |           |
|                                                             | Vous avez bien enregistré BitDefender!                                                                       |                                     |           |
|                                                             | Vous aurez accès à toutes les fonctionnalités de BitDefender.                                                |                                     |           |
|                                                             |                                                                                                    |                                     |           |
|                                                             |                                                                                                    |                                     |           |
|                                                             |                                                                                                    |                                     |           |
|                                                             |                                                                                                    |                                     |           |
|                                                             |                                                                                                    |                                     |           |
|                                                             |                                                                                                    |                                     |           |
| Pour en savoir alus sur les r                               | ntione dienoniklee dane l'interfare utiliesteur BitDafander inseest einnlemen                                | t la oursaur da votra sourie our l  | a fanêtra |
| Pour en savoir plus sur les c<br>concernée. Un texte d'aide | ptions disponibles dans l'interface utilisateur BitDefender, passez simplemen<br>apparaîtra dans cette zone. | it le curseur de votre souris sur l | a fenêtre |
| Pour en savoir plus sur les c<br>concernée. Un texte d'aide | ptions disponibles dans l'interface utilisateur BitDefender, passez simplemen<br>apparaîtra dans cette zone. | it le curseur de votre souris sur l | a fenêtre |

### Cliquer sur Activer plus tard puis cliquer sur Terminer

| ssistant d'enregistrement                                                                                                    |                                                                   |
|----------------------------------------------------------------------------------------------------|-------------------------------------------------------------------|
| Compte BitDefender                                                                                                    |                                                                   |
| Activez votre produit BitDefender maintenant pour avoir accès au support techr<br>icence perdue et de profiter des offres spéciales BitDefender. | nique. Activer votre compte vous permet de retrouver une clé de   |
| Créer un nouveau compte                                                                                                    |                                                                   |
| 🔘 Se connecter (compte créé auparavant)                                                                                                    |                                                                   |
| Activer plus tard 1                                                                                                    |                                                                   |
|                                                                                                    |                                                                   |
| Pour en savoir plus sur les options disponibles dans l'interface utilisateur BitDefe<br>concernée. Un texte d'aide apparaîtra dans cette zone.   | nder, passez simplement le curseur de votre souris sur la fenêtre |
|                                                                                                    |                                                                   |

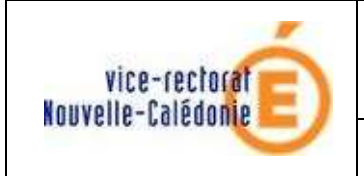

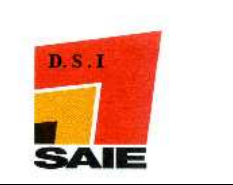

 Fermer les fenêtres, une des fenêtres demandera de choisir le type de réseau : cliquer sur Réseau domestique, de bureau ou de confiance puis cliquer sur OK

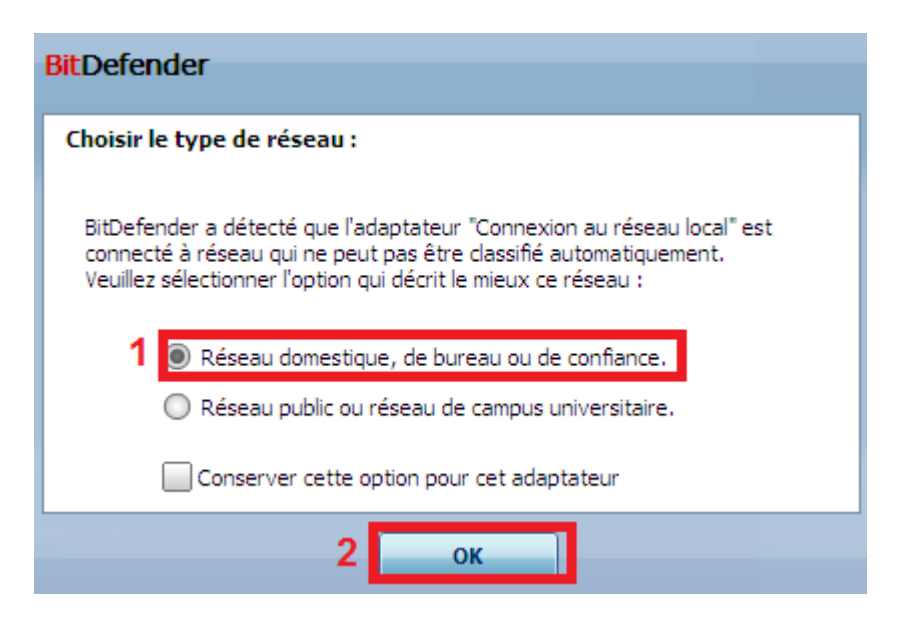

# **III.Réglages**

Toutes les manipulations suivantes doivent être faites en administrateur local

- 4 Double-cliquer sur l'icône Bitdefender Internet Security
- Cliquer sur Configuration

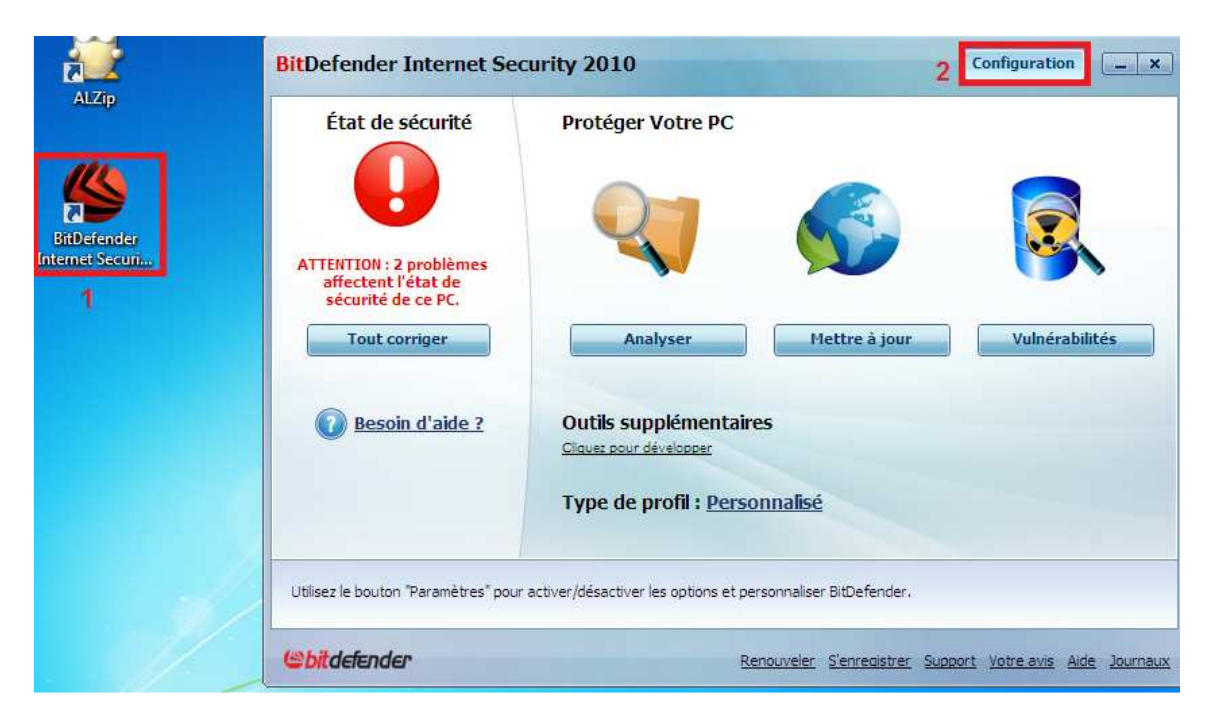

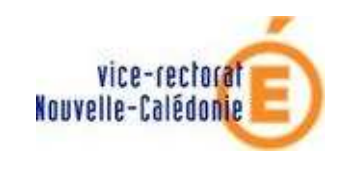

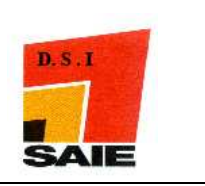

\_ ×

- **4** Décocher la case Pare-feu
- **4** Cliquer sur Activer la Barre de l'activité d'analyse
- **4** Cliquer sur **Mot de passe paramètres**

#### **BitDefender**

| aire passer l'Interface Utilisateur en                                      | Mode Débuta                       | nt 👻 Profil d'utilisation                  |             |
|-----------------------------------------------------------------------------|-----------------------------------|--------------------------------------------|-------------|
| aramètres de sécurité                                                       |                                   |                                            |             |
| Antivirus                                                                   | Activer                           | 🧭 Mise à jour automatique                  | 🖌 Activ     |
| Analyse de vulnérabilité                                                    | Activer                           | 🤣 Antispam                                 | 🖌 Activ     |
| Antiphishing                                                                | Activer                           | 🌍 Contrôle d'identité                      | 🖌 Activ     |
| Messagerie Instantanée                                                      | Activer                           | 🕒 Contrôle Parental (utilisateur actuel)   | Activ       |
| Pare-feu                                                                    | 1 🗌 Activer                       | 🌍 Coffre-fort                              | 🖌 Activ     |
| aramètres généraux                                                          |                                   |                                            |             |
| Mode Jeu                                                                    | Activer                           | Détection du Mode Portable                 | 🖌 Activ     |
| Mot de passe paramètres                                                     | 3 Activer                         | BitDefender News                           | 🖌 Activ     |
| Notifications du produit                                                    | Activer                           | Barre de l'activité d'analyse 2            | 🖌 Activ     |
| Envoyer rapports d'infection                                                | <ul> <li>Activer</li> </ul>       | Outbreak Detection                         | 🖌 Activ     |
| n activant cette option, vous protég<br>mot de passe pourra modifier ces pa | erez les paramètres<br>aramètres. | BitDefender de sorte que seule la personne | connaissant |

- ♣ Saisir un mot de passe
- **4** Confirmer ce mot de passe
- 4 Cliquer sur OK

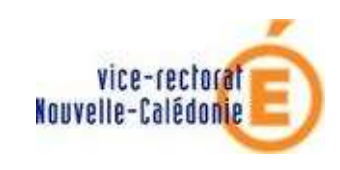

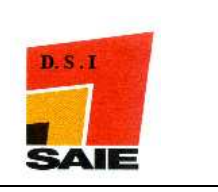

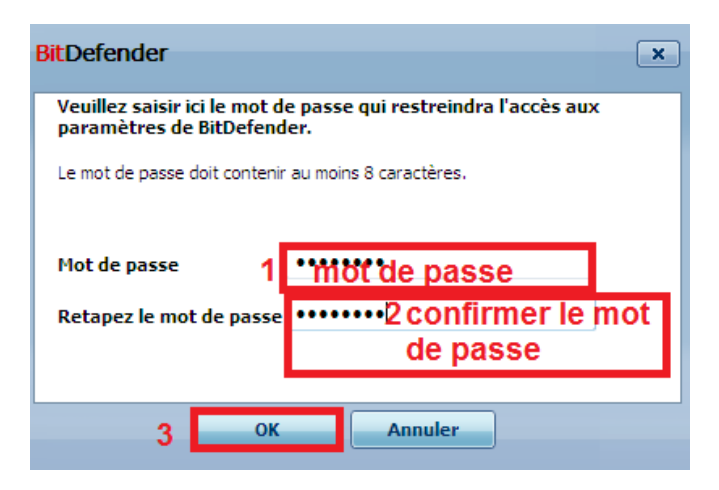

- 4 Cliquer sur Ok
- **4** Confirmer la demande en saisissant le mot de passe

| Paramètres de sécurité <ul> <li>Antivirus</li> <li>Activer</li> <li>Mise à jour automatique</li> <li>Activer</li> <li>Antispam</li> <li>Antiphishing</li> <li>Activer</li> <li>Contrôle d'identité</li> <li>BitDefender</li> </ul>                                                                                                    | Active     |
|----------------------------------------------------------------------------------------------------|------------|
| Paramètres de sécurité         Antivirus         Antivirus         Antivirus         Antivirus         Antivirus         Antivirus         Antivirus         Antivirus         Antivirus         Antivirus         Antivirus         Antivirus         Antivirus         Antivirus         Antiphishing         Activer         Antiphishing         Activer         Antiphishing         Activer         Messagerie Instantanée                                                                                                    | Active     |
| ✓ Antivirus       ✓ Activer       ✓ Mise à jour automatique         ✓ Analyse de vulnérabilité       ✓ Activer       ✓ Antispam         ✓ Antiphishing       ✓ Activer       ✓ Contrôle d'identité         ✓ Messagerie Instantanée       BitDefender       ×                                                                                                    | Active     |
| Image: Analyse de vulnérabilité       Image: Activer       Image: Activer <th>Active</th> | Active     |
| Contrôle d'identité                                                                                                    | 42 5 5 7 1 |
| Messagerie Instantanée Bit Defender                                                                                                    | Active     |
|                                                                                                    | Active     |
| 💞 Pare-feu                                                                                                    | Active     |
| Paramètres généraux Mot de passe requis pour terminer cette opération.                                                                                                    | -          |
| Mode Jeu Mot de passe                                                                                                    | Active     |
| Mot de passe paramètres                                                                                                    | Active     |
| Notifications du produit OK Annuler                                                                                                    | Active     |
| Envoyer rapports d'infection                                                                                                    | Active     |
|                                                                                                    |            |

4 redémarrer le PC